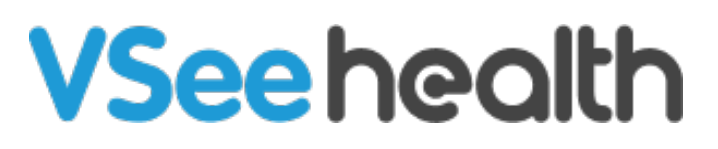

Knowledgebase > VSee Messenger (Providers and Patients) > How to Remove a Participant

## How to Remove a Participant

Jay-Ileen (Ai) - 2023-07-10 - VSee Messenger (Providers and Patients)

If someone should not be in a call or is having trouble hanging up, a <u>host</u> may remove the participant from the call without hanging up or disconnecting from the rest of the group.

## How To Remove a Participant

- 1. Hover over the video window of the participant to be removed.
- 2. Click the red phone icon on the top right.
- 3. Click **Remove** from the menu option. (Clicking "Leave Meeting" will remove yourself from the call while other participants remain in the call together.)

×

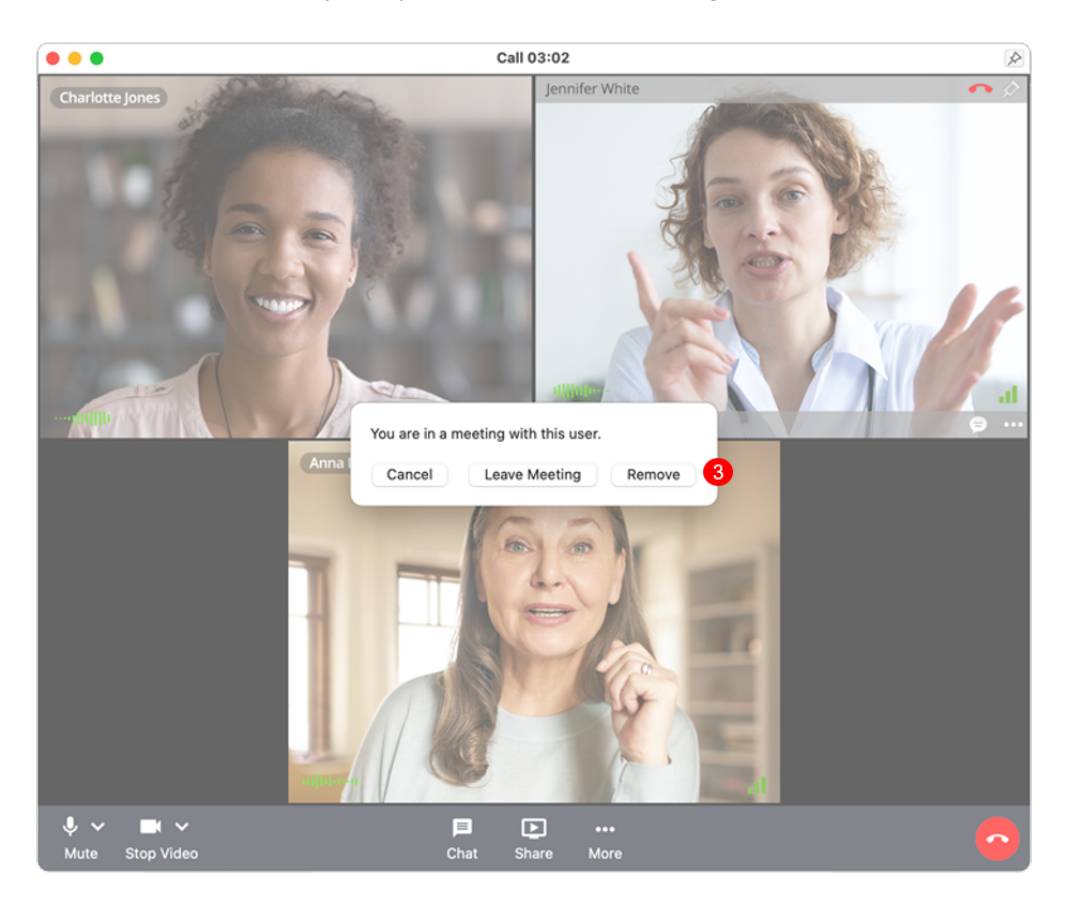

## Scope and Limitations:

- Only <u>hosts</u> can remove participants.
- Participants removed from the call may still be able to re-enter the session.

If you have any questions, please contact us at <u>help@vsee.com</u>.